## 高一新生校務系統基本資料填報流程

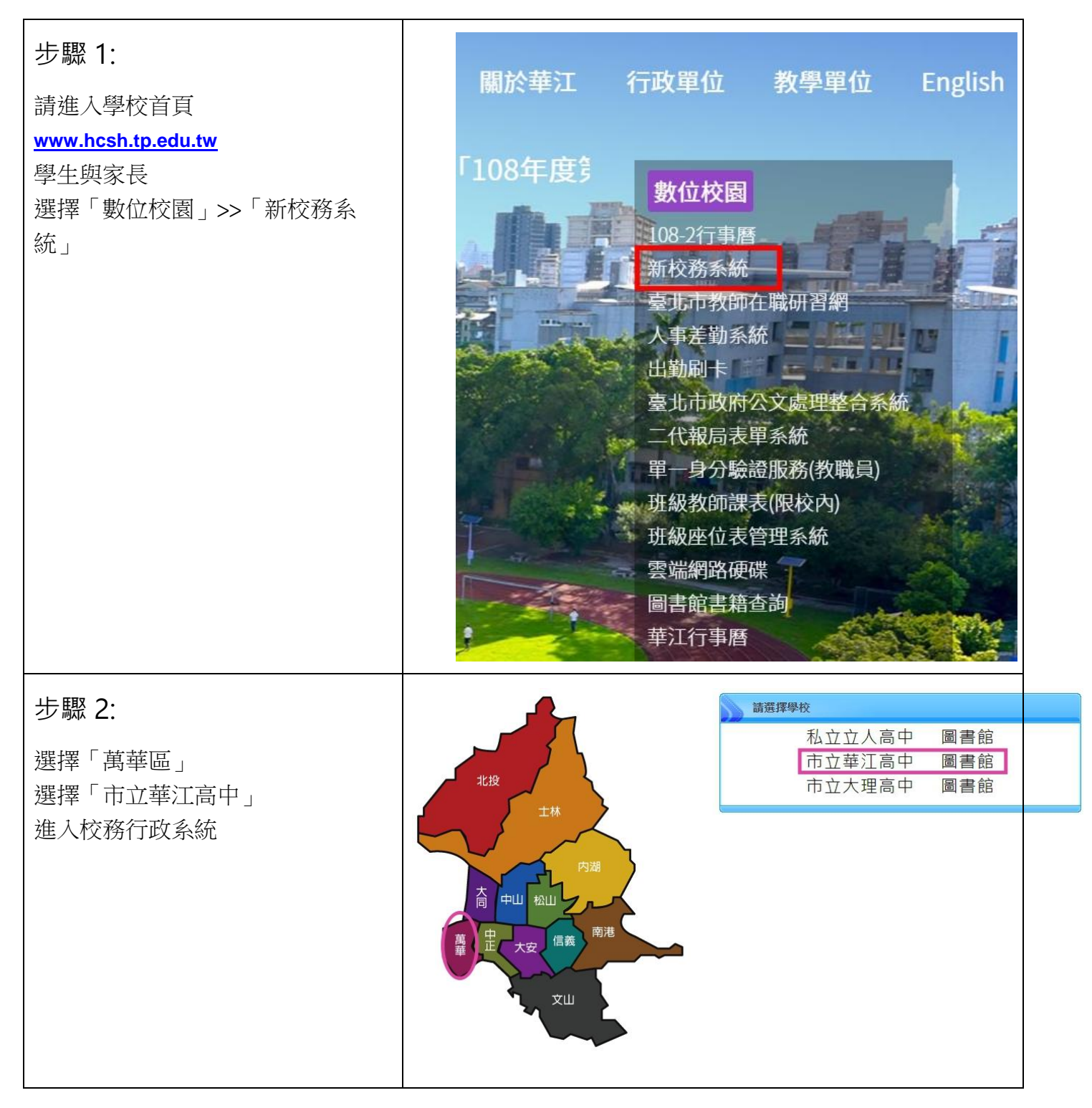

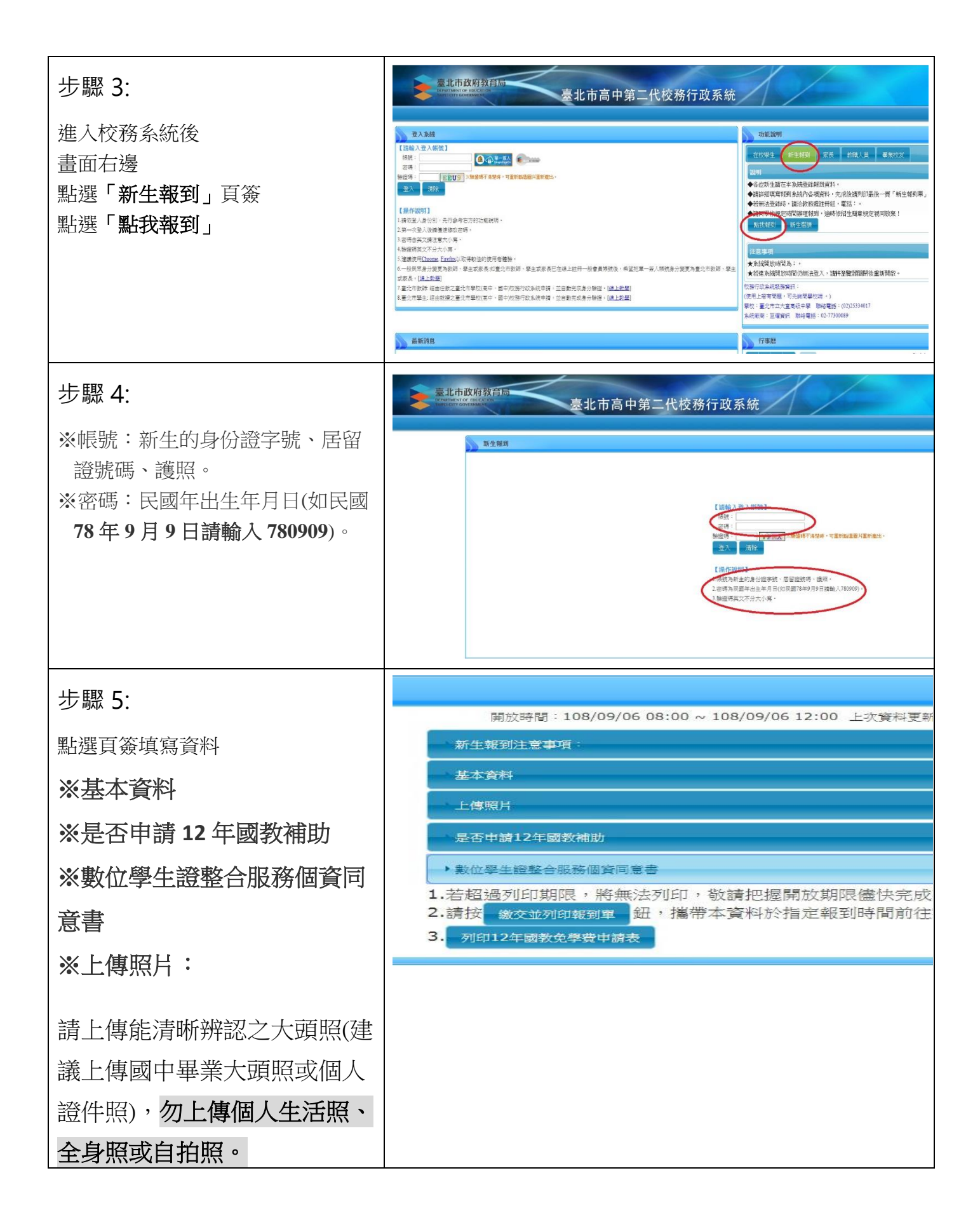

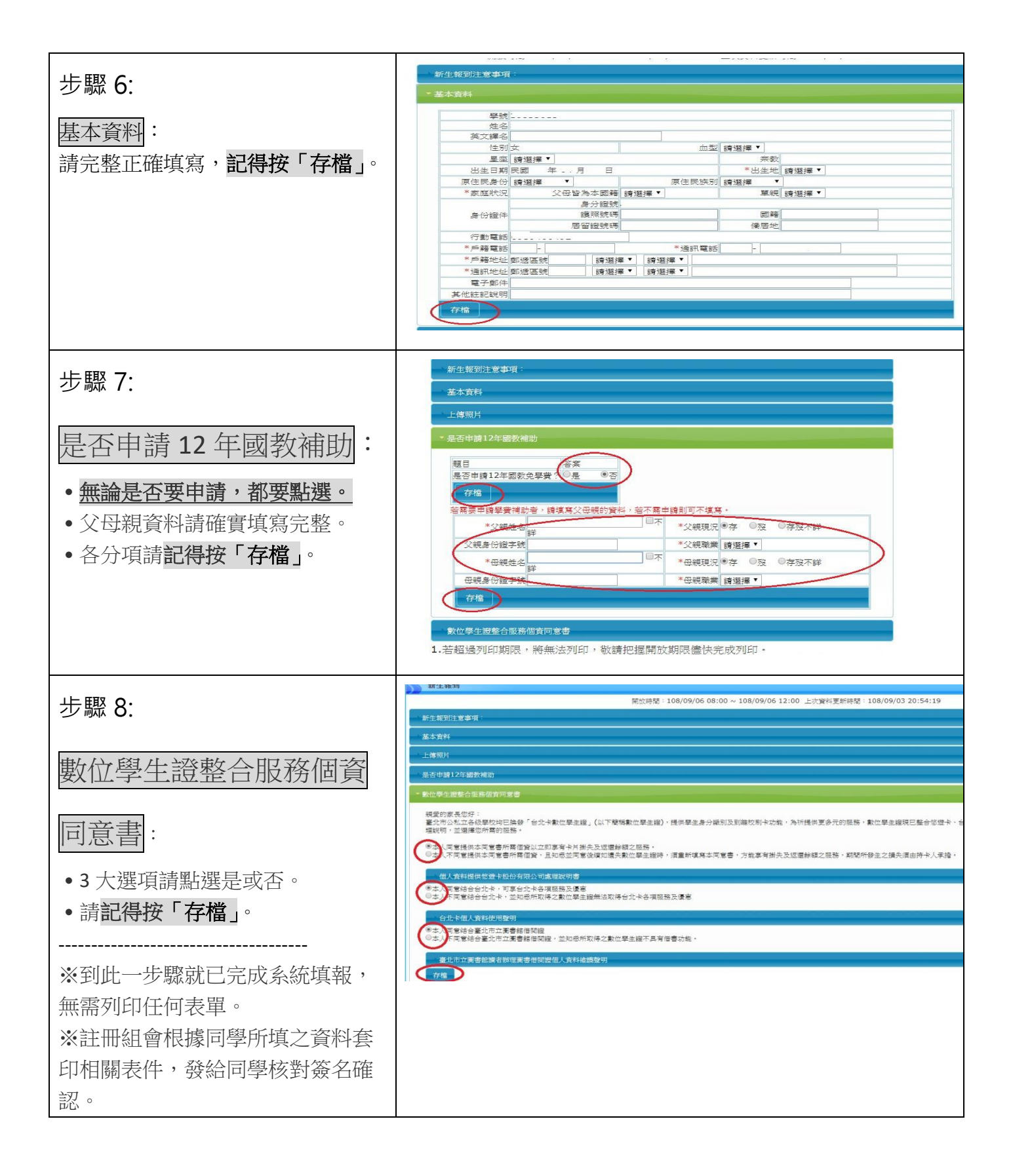